# Starfish – How to Set Up Office Hours

This tutorial will show you how to **set up your office hours.** You can set up sets of office hours. For example, you can set up a set of office hours on Mondays and Wednesdays from 2:00 pm to 4:00 pm and a set of office hours on Tuesdays and Thursdays from 9:00 am to 11:00 am.

### **Directions:**

- **1.** Log into Starfish.
- 2. Click the Office Hours button.

| ≡ Starfish                                                                                                    |
|----------------------------------------------------------------------------------------------------|
| Office Hours     Appointment     Software Server Server     Software Server     System An Suncement: This is the Test Tenant! |
| Appointments                                                                                                    |
|                                                                                                    |

3. Title: You can give a Title to your office hours. The default title is Office Hours.

| Add Office Hours | Never Mind Submit                                                                           |
|------------------|---------------------------------------------------------------------------------------------|
| * Title          | Office Hours                                                                                |
| * What day(s)?   | Weekly   Repeats every 1  week(s)                                                           |
|                  | Repeaton: Mon Tue Wed Thu Fri Sat Sun                                                       |
| * What time?     | Enter Start Time to Enter End Time                                                          |
| * Where?         | M352<br>Business and Entrepreneurial building - check in with the third floor receptionist. |

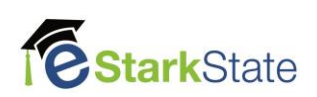

4. What day(s)?: For our example, we will set office hours every Monday and Wednesday. Select Every Weekday, repeats every 1 week. Click the Mon and Wed select boxes.

| Add Office Hou | Irs Never Mind Submit                                                                       |
|----------------|---------------------------------------------------------------------------------------------|
| * Title        | Office Hours                                                                                |
| ★ What day(s)? | Every Weekday   Repeats every 1  week(s)                                                    |
|                | Repeation: 🖉 Mon 📃 Tue 🕜 Wed 📃 Thu 📃 Fri 📃 Sat 📃 Sun                                        |
| * What time?   | Enter Start Time to Enter End Time                                                          |
| * Where?       | M352<br>Business and Entrepreneurial building - check in with the third floor receptionist. |

5. What time?: Click in the first box to select the start time and click the second box to select the end time.

| Add Office Hours | Never Mind Submit                                                                             |
|------------------|-----------------------------------------------------------------------------------------------|
| * Title          | Office Hours                                                                                  |
| What day(s)?     | Every Weekday   Repeats every 1  week(s)                                                      |
|                  | Repeation: 🕑 Mon 📄 Tue 🕑 Wed 📄 Thu 📄 Fri 📄 Sat 📄 Sun                                          |
| * What time?     | 2:00 pm to 4:00 pm                                                                            |
| * Where?         | ✓ M352<br>Business and Entrepreneurial building - check in with the third floor receptionist. |

6. Where?: This option is pre-selected and defaults to your office location you set in the institution profile.

| Add Office Hours | Never Mind Submit                                                                           |
|------------------|---------------------------------------------------------------------------------------------|
| * Title          | Office Hours                                                                                |
| What day(s)?     | Every Weekday   Repeats every 1  week(s)                                                    |
|                  | Repeat on: 🖉 Mon 🗌 Tue 🖉 Wed 📄 Thu 📄 Fri 📄 Sat 📄 Sun                                        |
| * What time?     | 2:00 pm to 4:00 pm                                                                          |
| * Where?         | M352<br>Business and Entrepreneurial building - check in with the third floor receptionist. |

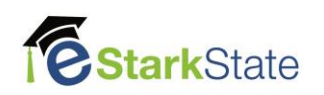

7. Office hours Type: Click the down arrow button to select the office hours type.

| Add Office Hours      | Never Mind Submit                                                                                    |
|-----------------------|----------------------------------------------------------------------------------------------------|
| * Title               | Office Hours                                                                                         |
| ★ What day(s)?        | Every Weekday   Repeats every   1   week(s)                                                          |
|                       | Repeation: 🖉 Mon 📄 Tue 🖉 Wed 📄 Thu 📄 Fri 📄 Sat 📄 Sun                                                 |
| * What time?          | 2:00 pm to 4:00 pm                                                                                   |
| * Where?              | M352<br>Business and Entrepreneurial building - check in with the third floor receptionist.          |
| * Office hours Type 👩 | Scheduled And Walk-ins                                                                               |
| * How long?           | Scheduled And Walk-ins     walk-ins       Scheduled Appointments Only     length       Walk-ins Only |

8. How long?: You can set the minimum and maximum length of your office hours.

| Add Office Hours                      | Never Mind Submit                                                                               |
|---------------------------------------|-------------------------------------------------------------------------------------------------|
| * Title                               | Office Hours                                                                                    |
| ✤ What day(s)?                        | Every Weekday Veekday Week(s)                                                                   |
|                                       | Repeaton: 🖉 Mon 📄 Tue 🕜 Wed 📄 Thu 📄 Fri 📄 Sat 📄 Sun                                             |
| ★ What time?                          | 2:00 pm to 4:00 pm                                                                              |
| * Where?                              | ✓ M352<br>Business and Entrepreneurial building - check in with the third floor receptionist.   |
| * Office hours Type 💡                 | Scheduled And Walk-ins       Take either scheduled appointments or walk-ins                     |
| * How long?                           | 30 minutes       minimum appointment length         30 minutes       maximum appointment length |
| <ul> <li>Appointment Types</li> </ul> | Select the types of meetings you will have in these office hours.                               |

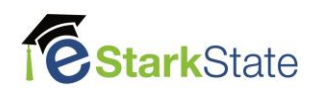

### **9. Appointment Types:** Select the type of meeting.

| Add Office Hours      | Never Mind Submit                                                                                                    |
|-----------------------|----------------------------------------------------------------------------------------------------|
| * Title               | Office Hours                                                                                                    |
| * What day(s)?        | Every Weekday   Repeats every  1  week(s)                                                                                                    |
|                       | Repeaton: 🖉 Mon 🗌 Tue 🖉 Wed 📄 Thu 📄 Fri 📄 Sat 📄 Sun                                                                                                    |
| ✤ What time?          | 2:00 pm to 4:00 pm                                                                                                    |
| * Where?              | M352     Business and Entrepreneurial building - check in with the third floor receptionist.                                                                                                    |
| * Office hours Type 💡 | Scheduled And Walk-ins                                                                                                    |
| ★ How long?           | 30 minutes       Image: minimum appointment length         30 minutes       Image: maximum appointment length                                                                                                    |
| * Appointment Types   | Select the types of meetings you will have in these office hours.           Librarian Appointment         Image: Comparison of the sector of the sector of the sec |

**10. Instructions:** You can add instructions that will be send to those who make an appointment with you.

| Add Office Hours                                       | Never Mind Submit                                                                           |  |  |
|--------------------------------------------------------|---------------------------------------------------------------------------------------------|--|--|
| * Title                                                | Office Hours                                                                                |  |  |
| ★ What day(s)?                                         | Every Weekday Repeats every 1 Veek(s)                                                       |  |  |
|                                                        | Repeat on: 🕑 Mon 📄 Tue 🕑 Wed 📄 Thu 📄 Fri 📄 Sat 📄 Sun                                        |  |  |
| ✤ What time?                                           | 2:00 pm to 4:00 pm                                                                          |  |  |
| * Where?                                               | M352<br>Business and Entrepreneurial building - check in with the third floor receptionist. |  |  |
| * Office hours Type 💡                                  | Scheduled And Walk-ins                                                                      |  |  |
|                                                        | Take either scheduled appointments or walk-ins                                              |  |  |
| * How long?                                            | 30 minutes v minimum appointment length                                                     |  |  |
|                                                        | 30 minutes amaximum appointment length                                                      |  |  |
| * Appointment Types                                    | Select the types of meetings you will have in these office hours.                           |  |  |
|                                                        | Librarian Appointment 🗹 Teaching                                                            |  |  |
| Instructions Sta                                       | art/End Date                                                                                |  |  |
| These will be sent to anyone who makes an appointment. |                                                                                             |  |  |
|                                                        |                                                                                             |  |  |
|                                                        |                                                                                             |  |  |
|                                                        |                                                                                             |  |  |
| * Required fields                                      | Never Mind Submit                                                                           |  |  |

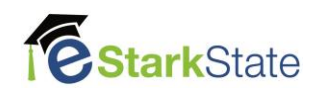

**11. Start/End Date:** You can set the start and end date for this set of office hours. Click the End of Term and Semester.

| Add Office Hours      | Never Mind Submit                                                                           |
|-----------------------|---------------------------------------------------------------------------------------------|
| * Title               | Office Hours                                                                                |
| * What day(s)?        | Every Weekday V Repeats every 1 V week(s)                                                   |
|                       | Repeation: 🕑 Mon 📄 Tue 🕑 Wed 📄 Thu 📄 Fri 📄 Sat 📄 Sun                                        |
| * What time?          | 2:00 pm to 4:00 pm                                                                          |
| * Where?              | M352<br>Business and Entrepreneurial building - check in with the third floor receptionist. |
| * Office hours Type 💡 | Scheduled And Walk-ins                                                                      |
|                       | Take either scheduled appointments or walk-ins                                              |
| * How long?           | 30 minutes minimum appointment length<br>30 minutes maximum appointment length              |
| * Appointment Types   | Select the types of meetings you will have in these office hours.                           |
|                       | Librarian Appointment 🗹 Teaching                                                            |
| Instructions          | rt/End Date                                                                                 |
| Start Date: 10-31-20  | 18                                                                                          |
| End Date: End of Te   | rm Y Fall 2018                                                                              |
|                       |                                                                                             |
| * Required fields     | Never Mind Submit                                                                           |

**12.** Click the **Submit** button when you have made all your selections.

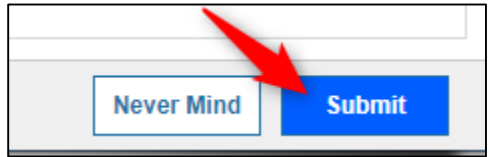

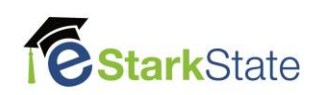

NOTE: To see your office hours in your calendar, click the 3 lines by the Starfish

| ≡ Starfisl                  | h           |               |             |
|-----------------------------|-------------|---------------|-------------|
| Offic: Hours  System Announ | Appointment | Group Session | <b>∕%</b> E |
| Appointments                |             |               |             |
|                             |             |               |             |

# Click Appointments

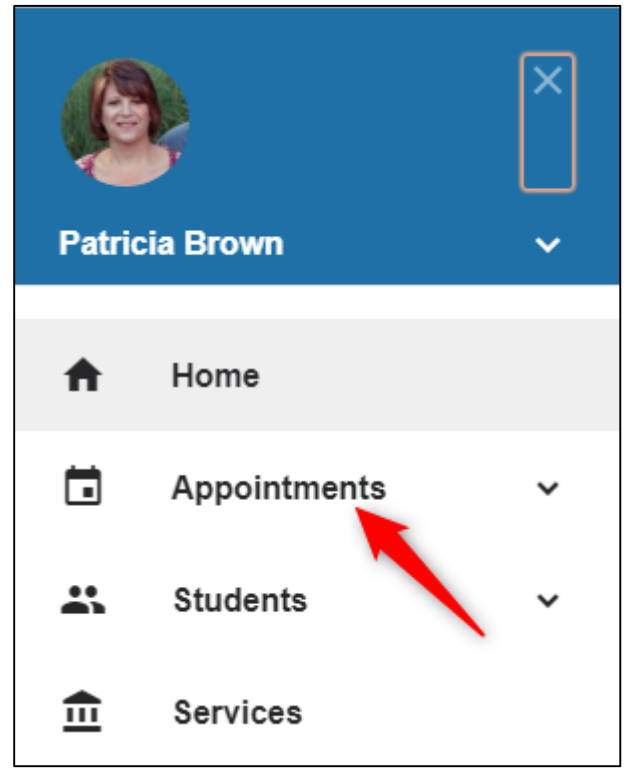

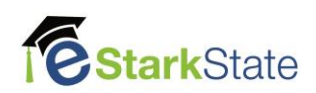

| Office Hours | Appointment Group Session | Reserve Time Scheduling Wizard |                        |  |
|--------------|---------------------------|--------------------------------|------------------------|--|
| Agenda       | Day Week                  |                                |                        |  |
|              |                           |                                |                        |  |
|              | Monday, November 05       | Tuesday, November 06           | Wednesday, November 07 |  |
| 1:00 pm      |                           |                                |                        |  |
| :15          |                           |                                |                        |  |
| :30          |                           |                                |                        |  |
| :45          | Office Hours              |                                | Office Hours           |  |
| 2:00 pm      | Sign Up                   |                                | G Sign Up              |  |
| :15          |                           |                                |                        |  |
| :30          | G Sign Up                 |                                | 🕒 Sign Up              |  |
| :45          |                           |                                |                        |  |
| 3:00 pm      | O Sign Up                 |                                | Sign Up                |  |
| :15          |                           |                                |                        |  |
| :30          | Sign Up                   |                                | Sign Up                |  |
| :45          |                           |                                |                        |  |
| 4:00 pm      |                           |                                |                        |  |

#### You can see your office hours have been set up.

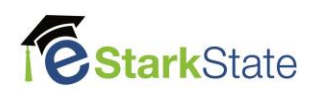